## Corriger une erreur dans la liste électorale

### Le problème :

- x 2 fiches ont été créées pour un même responsable (mère et/ou père).
- x 2 élèves frère et sœur sont rattachés chacun à une fiche différente de ce(s) responsable(s).

### Effet :

Pour Base Élèves, ces 2 élèves ne sont pas de la même famille.

### Symptôme constaté dans la liste électorale :

La même personne (mère et/ou père) se retrouve sur 2 lignes (voir plus).

### Exemple d'erreur sur le père et la mère :

|   | Liste éle | ctorale  |             |         |                             |                  |                                  |                                      |                       |
|---|-----------|----------|-------------|---------|-----------------------------|------------------|----------------------------------|--------------------------------------|-----------------------|
|   | N° ordre  | Civilité | Noms        | Prénoms | Adresse                     | СР               | Commune                          | Nom des ei                           | nfants                |
|   | 1         | Mme      | Duschmurque | Dalila  | 1 rue du pied de la colline | 71100            | CHALON-SUR-SAONE                 | Duschmurque                          | Fadila                |
| ก | 2         | Mme      | Duschmurque | Dalila  | rue du pied de la colline   | 71100            | CHALON-SUR-SAONE                 | Duschmurque                          | Arno                  |
|   | 3         | м        | Duschmurque | Thomas  |                             |                  | PAYS INCONNU                     | Duschmurque                          | Fadila                |
|   | 4         | м        | Duschmurque | Thomas  |                             |                  | PAYS INCONNU                     | Duschmurque                          | Arno                  |
|   | Doub      | les fich | nes         |         |                             |                  | Les fratr                        | ries sont sépa                       | arés                  |
|   |           |          |             |         | <u>Exemple de lignes v</u>  | <u>valides :</u> |                                  |                                      |                       |
| 0 | 12        | M        | ublet Kari  | m       | 25 rue de l'Hôtel de Ville  | 71100            | CHALON-SUR-SAONE                 | Dublet Kri<br>Dublet So<br>Dublet Ya | ita<br>onia<br>Ismina |
|   | 13        | Mme D    | ublet Aud   | e       | 25 rue de l'Hôtel de Ville  | 71100            | CHALON-SUR-SAONE                 | Dublet Kr<br>Dublet So<br>Dublet Ya  | ita<br>onia<br>Ismina |
|   | Une s     | seule fi | che par pe  | ersonne |                             | Pour<br>sœu      | r chaque parer<br>rs sont groupé | nt, les frères d<br>ès.              | et                    |

# Comment corriger ces erreurs ?

### Illustration à partir d'un cas concret :

Reprenons le cas de la famille Duschmurque (voir image 0 ci-dessus).

**1. Quel fiche d'élève choisir ?** Ici, par exemple, je vois que l'adresse de la 2<sup>e</sup> fiche est incomplète. Elle correspond à l'élève prénommé Arno. C'est donc celui-ci dont je choisis de modifier la fiche. Le critère aurait pu être un nom ou un prénom mal orthographié, ou une adresse complètement fausse.

Si les fiches sont identiques, on choisit au hasard.

#### 2. Afficher les responsables de cet élève :

- par le menu Gestion courante, faire une recherche sur le nom de famille
- la fratrie va s'afficher,
- cliquer sur le nom de l'élève choisi, sa fiche apparaît,
- cliquer sur l'onglet Responsables,
- cliquer sur le bouton *Modifier* (à droite).

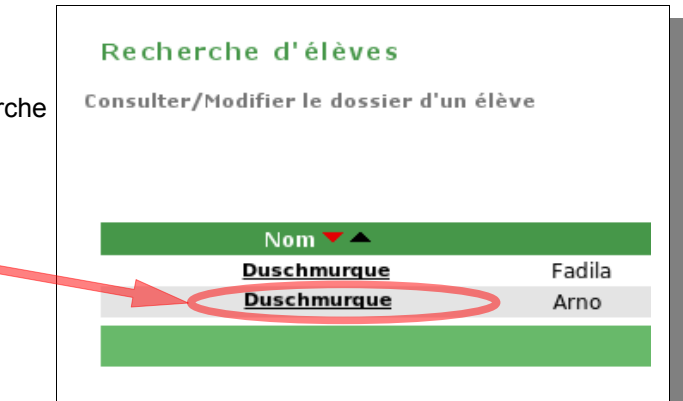

#### 3.Détacher le père et/ou la mère :

- chaque fiche de personne responsable comporte un bouton Détacher,
- il peut donc y en avoir plusieurs à l'écran,
- cliquer sur le bouton *Détacher* correspondant à la fiche que l'on veut enlever.

Modification du dossier de Arno DUSCHMURQUE

|                                                        |                                                                                                    | Person                                                                                                    | ne responsable                                                                                                    |                         |              |                                                                                                    |
|--------------------------------------------------------|----------------------------------------------------------------------------------------------------|----------------------------------------------------------------------------------------------------|----------------------------------------------------------------------------------------------------|-------------------------|--------------|----------------------------------------------------------------------------------------------------|
|                                                        |                                                                                                    |                                                                                                    |                                                                                                    |                         |              | Detacher                                                                                                    |
| Mme Mlle<br>May<br>Duschmurque<br>Dalila               | ○ M *                                                                                                    | Adresse<br>inconnue<br>Numéro<br>Adresse<br>Code Postal<br>Commune                                                                                                    | rue<br>du pied de la colline<br>71100 *<br>CHALON-SUR-SAONE                                                                                                    | · ·                     | * Rechercher |                                                                                                    |
| Oui 🔿 Non                                              |                                                                                                    | Pays                                                                                                    | FRANCE                                                                                                    | -                       | )*           |                                                                                                    |
| Mère<br>Père<br>Soeur<br>Grand-mère<br>Tante<br>Tuteur | <ul> <li>Frère</li> <li>Grand-père</li> <li>Oncle</li> <li>Collatéraux</li> </ul>                                                          | Téléphones<br>Adresse<br>courriel                                                                                                    | Domicile                                                                                                    | Portable 06.00.12.34.56 | Travail      | Poste                                                                                                    |
|                                                        |                                                                                                    | Person                                                                                                    | ne responsable                                                                                                    |                         |              | Détacher                                                                                                    |
| Mme Mlle                                               | • M *                                                                                                    | Adresse<br>inconnue                                                                                                    | V                                                                                                    |                         |              |                                                                                                    |
|                                                        | ay<br>Jschmurque<br>alila<br>Oui Hon<br>Mère<br>Pere<br>Pere<br>Grand-mère<br>Tante<br>Tante<br>Tante<br>Tuteur<br>Mme Mille<br>Jschmurque | ay uschmurque<br>alila • •<br>Oui Non<br>Nere Frère<br>Soeu Grand-père<br>Grand-mère Oncle<br>Tante Oncle<br>Tante Collatéraux<br>Tuteur • • • • • • • • • • • • • • • • • • • | ay schmurque alila Code Postal Commune Adresse alila Commune Oui Non Pays Sear Frère Sear Grand-père Téléphones Grand-mère Oncle Adresse Courriel Tante Collatéraux courriel Tuteur Person Mme Mile @ M * Adresse inconnue technique * | ay                      | ay           | ay Iluméro *<br>Jischmurque Adresse rue *<br>alila Adresse rue *<br>du pied de la colline<br>Code Postal Commune CHALON-SUR-SAONE * Rechercher<br>Oui Non Pays FRANCE *<br>Pare Frère Frère Téléphones Domicle Portable Travail<br>Soeur Grand-père Oncle Adresse courriel 06.00.12.34.56<br>Grand-mère Oncle Adresse courriel<br>Tante Collatéraux Courriel<br>Tante Collatéraux Adresse<br>Tuteur Personne responsable |

#### 4. Rattacher les bonnes fiches :

- en haut de la partie Responsables se trouve le bouton Rattacher,
- cliquer sur ce bouton pour rechercher la fiche du responsable,
- saisir le nom et le prénom <u>en entier</u> et cliquer sur le bouton *Chercher*, les fiches apparaissent sous forme de lignes.

Attention ! Bien repérer celle visée, des homonymes peuvent rendre la lecture plus difficile. Dans notre exemple, on distingue la bonne fiche grâce à son adresse complète (surlignée ci-dessous en jaune). Si les 2 lignes sont identiques, il faudra peut-être faire un 2<sup>e</sup> essai...

e responsable Personne morale

duschmurque

Non

May

May

Type de rattach

Mme

Nom \*

Prén

Dalila

Dalila

Oui
 Mère

Oncle

Rattachement d'une personne responsab

dalila

Père

Tante

Grand-père

Prénom

rue du pied de la colline 71100 CHALON-SUR-SAONE

Frère

Grand-mère

Collatéraux

- Cocher la ligne choisie,
- cocher selon le cas Mère ou Père,
- cliquer sur le bouton Valider,
- la fiche est ajoutée dans l'onglet Responsables,
- si besoin, renouveler l'opération pour le père...
- Enfin valider la fiche de l'enfant en cliquant, en bas de l'écran, sur le bouton Valider.

#### 5. Vérifier la liste électorale :

- aller dans le menu Gestion courante, Éditer des listes d'élèves,
- choisir à nouveau Liste électorale du bureau de vote dans la liste déroulante, puis Chercher,
- vérifier que les fratries sont groupés pour chaque parent, comme montré dans l'image 2 de la page 1.

Ces manipulations sont à répéter à chaque erreur repérée dans la liste électorale.